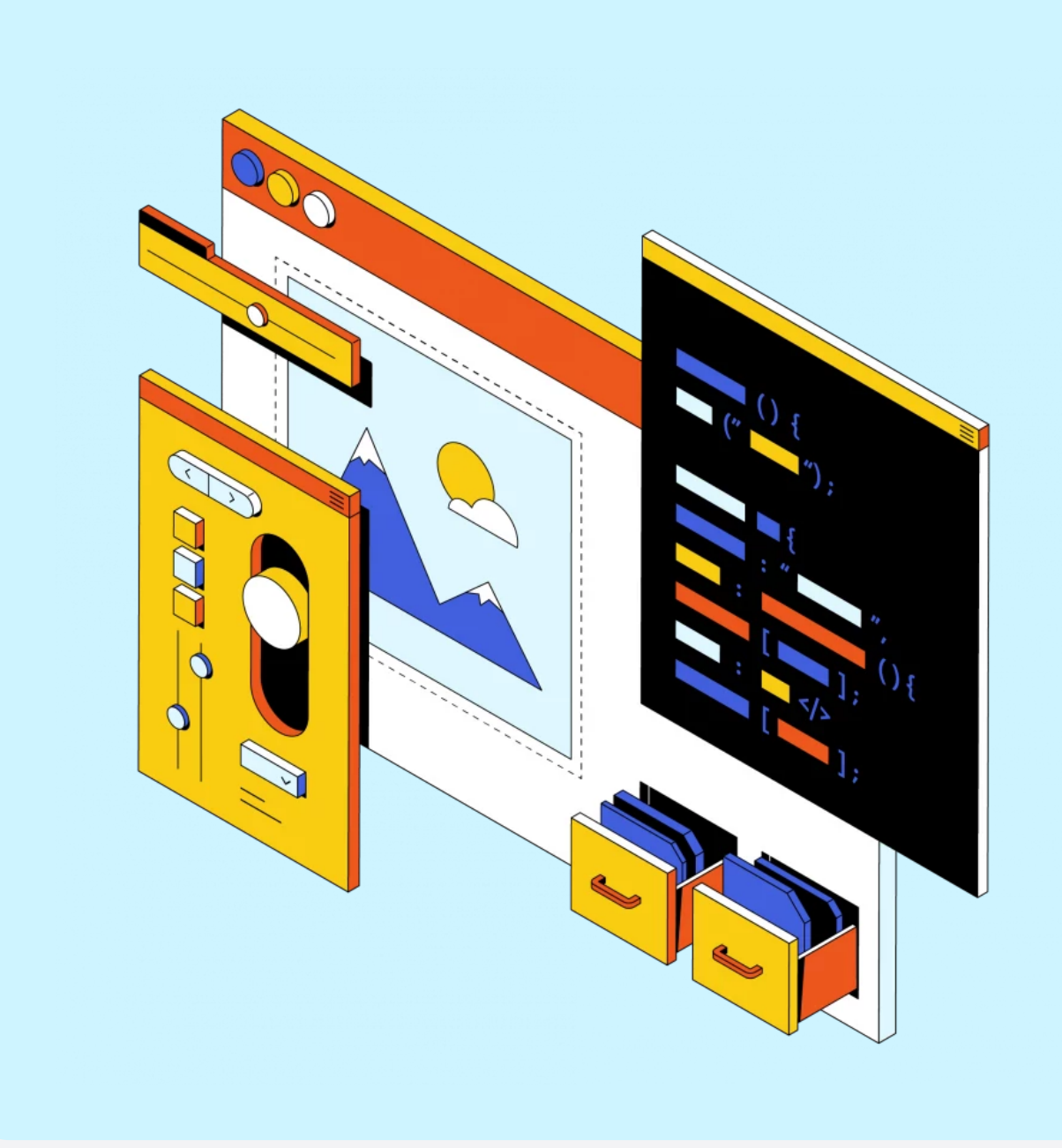

Инструкция

# Гайд: поменяй оформление своей странички ВКонтакте

В этом небольшом руководстве мы поможем вам на несколько минут ощутить себя разработчиком VK. Вы отредактируете главную страницу ВКонтакте: поменяете стандартный текст, логотип и цвет фона.

Вам понадобится браузер Google Chrome — скачать и установить его можно бесплатно <u>по ссылке</u> с официального сайта. Работать мы будем в **инструментах разработчика**, или как их ещё называют, — **devtools**.

### Что это такое?

Обычно мы видим только внешнюю часть сайта — картинки, текст и анимации. Но фронтендерам этого мало. Чтобы «заглянуть под капот» вебприложения, они пользуются специальными инструментами разработчика, которые встроены в любой браузер — Chrome, Safari, Firefox и так далее.

Там можно проверить, корректно ли работает сайт на различных устройствах, протестировать изменения и найти причину ошибки, когда что-то пошло не так.

## Каждый может пользоваться инструментами разработчика?

#### 1

Откройте в браузере Google Chrome свою страничку ВКонтакте — там вы будете экспериментировать.

#### 2

Наведите на любой элемент курсором, кликните правой кнопкой мыши и выберите пункт «Просмотреть код».

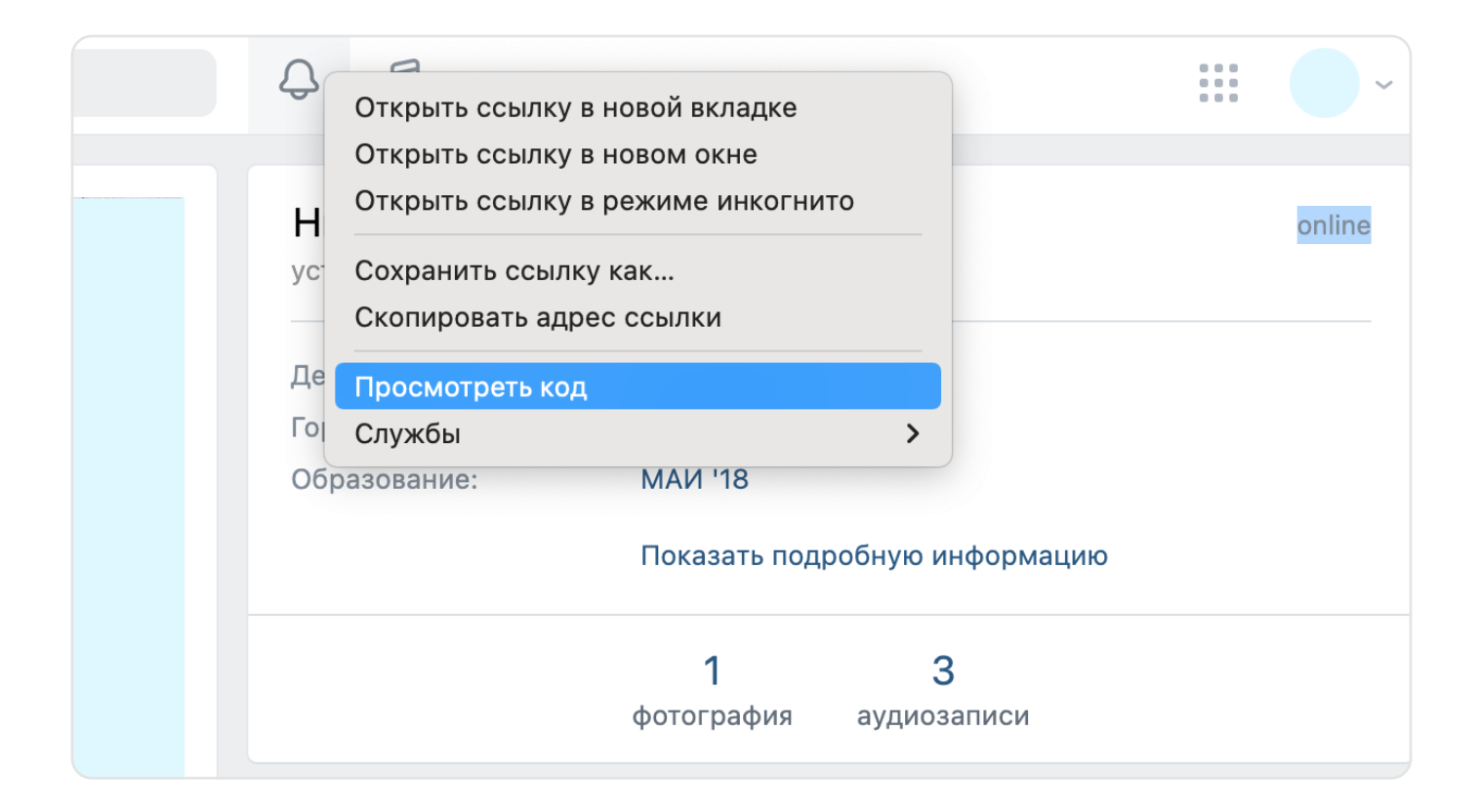

Тадам! Вы открыли инструменты разработчика.

| $\leftrightarrow$ $\rightarrow$ C $$ vk.com                                                                                                    | n/id712446                                                      |                                                                                | ê ★ 🖈 🖬 🔵 🗄                                                                                                    |
|----------------------------------------------------------------------------------------------------|-----------------------------------------------------------------|--------------------------------------------------------------------------------|----------------------------------------------------------------------------------------------------|
| 👿 вконтакте                                                                                                    | Q. Поиск                                                        | A FI                                                                           | DevTools is now available in Russian! Always match Chrome's language Switch DevTools to Russian Don't show again ×                                                                                                    |
| <ul> <li>Моя страница</li> <li>Новости</li> <li>Мессенджер</li> <li>Звонки</li> <li>Друзья</li> <li>Сообщества</li> </ul>                               |                                                                 | никита Мищени<br>установить статус<br>День рождения:<br>Город:<br>Образование: | R       Elements Console Sources Network Performance Memory Application Security >>       Pagication Security >>       Pagication Security >>       Pagication Security >>       Pagication Security >>       Pagication Security >>       Pagication Security >>       Pagication Security >>       Pagication Security >>       Pagication Security >>       Styles Computed Layout Event Listeners >>       Filter := hov .cls +_ []         * <li><li><li><li><lass="headernav_item headernav_item-gap"="">&lt;</lass="headernav_item></li>       *It class="HeaderNav_item-gap"&gt;&lt;</li>       *It class="HeaderNav_item-gap"&gt;&lt;</li>       *It class="HeaderNav_item-gap"&gt;&lt;</li> *It class="HeaderNav_item-gap"><       *It class="HeaderNav_item-gap"><       *It class="HeaderNav_item-gap"><       *It class="HeaderNav_item-gap"><       *It class="HeaderNav_item HeaderNav_item-gap"><         *       *It class="HeaderNav_item HeaderNav_item-gap"><       Styles Computed Layout Event Listeners >>         *       *       *It class="HeaderNav_item HeaderNav_item-gap"><       *It is none;         *       *       *       *       *         *       *       *       *       *         *       *       *       *       *       *         *       *       *       *       *       *       *         *       *       *       *       *       *       *       *         *       *       < |
| <ul> <li>Фотографии</li> <li>Музыка</li> <li>Видео</li> <li>Клипы</li> <li>Игры</li> <li>Объявления</li> <li>Мини-приложения</li> <li>VК Рау</li> </ul> | Редактировать<br>) Воспоминания<br>Денежные переводы            | Мои фотографии 1                                                               | <pre>accesskey="2"&gt;</pre>                                                                                                    |
| 合 Работа                                                                                                    |                                                                 |                                                                                | Console Animations × Issues ×                                                                                                    |
| ☆ Закладки<br>ᢏ] Реклама                                                                                                    | <ul> <li>Найдите друзей ×</li> <li>Ссылка на профиль</li> </ul> | Что у вас; Юовог                                                               |                                                                                                    |
| Блог Разработчикам<br>Для бизнеса Ещё ~<br>https://vk.com/feed?section=no                                                                               | Подарки 1<br>otifications                                       | Нет запи                                                                       | Select an effect above to inspect and modify.                                                                                                    |

## Вижу много кода — это и есть моя страничка?

Именно так! А фрагмент, который подсвечивается голубым, — тот самый элемент, по которому вы кликнули. Если у вас слишком узкое окно, просто потяните его за левый край, чтобы сделать шире.

Обратите внимание на меню сверху — вы находитесь во вкладке Elements.

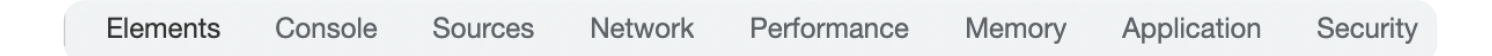

В этом разделе два важных для нас окна. В первом вы видите **структуру** сайта на языке **HTML**, а во втором — **CSS-стили**. На картинке окна выделены синим и розовым.

| ← → C 🌲 vk.com                                                                                                    | m/id712446510                                      |                                                                                | o \star 🛪 🖬 🔵 🗄                                                                                                    |
|----------------------------------------------------------------------------------------------------|----------------------------------------------------|--------------------------------------------------------------------------------|----------------------------------------------------------------------------------------------------|
| 🚾 вконтакте                                                                                                    | Q Поиск                                            | Q 13                                                                           | DevTools is now available in Russiant Always match Chrome's language Switch DevTools to Russian Don't show again ×     Elements Console Sources Network Performance Memory Application Security >>      E2      \$ |
| <ul> <li>Моя страница</li> <li>Новости</li> <li>Мессенджер</li> <li>Звонки</li> <li>Друзья</li> <li>Сообщества</li> <li>Фотографии</li> <li>Музыка</li> <li>Видео</li> </ul> |                                                    | Никита Мищені<br>установить статус<br>День рождения:<br>Город:<br>Образование: | Image: Console Sources Network Performance Memory Application Security >>>>>>>>>>>>>>>>>>>>>>>>>>>>>>>>>>>>                                                                                                    |
| <ul> <li>Клипы</li> <li>Игры</li> <li>Объявления</li> <li>Мини-приложения</li> <li>VK Рау</li> </ul>                                                                         | Редактировать<br>Воспоминания<br>Денежные переводы | Мои фотографии 1                                                               | <pre>color: war(icon_medium);</pre>                                                                                                    |
| 合 Работа                                                                                                    | ▲ Найдите друзей ×                                 |                                                                                | : Console         Animations × Issues         ×           Ø         III         100%         25%         10%                                                                                                    |
| 💭 закладки<br>💭 Реклама                                                                                                    |                                                    | Что у вас новог                                                                |                                                                                                    |
| Блог Разработчикам<br>Для бизнеса Ещё ~<br><a href="https://vk.com/feed?section=nd">https://vk.com/feed?section=nd</a>                                                       | Подарки 1                                          | Нет запи                                                                       | Select an effect above to inspect and modify.                                                                                                    |

## Тут ещё куча разделов — Console, Sources... Это всё зачем-то нужно?

Да, там очень много полезного. Пока они вам не понадобятся, но вот на будущее полезно знать:

- Console тут можно выполнить код на языке программирования JavaScript.
- Sources тут видно все файлы, которые имеют отношение к сайту. Это и скрипты, и картинки, и стили. Разработчики любят это окно за возможность отлаживать в нём JavaScript-код.
- Network здесь можно отследить запросы, которые делает сайт. Например, он может загружать рекламные объявления или сторонние сервисы для аналитики.

Эти 3 вкладки вместе с вкладкой **Elements** вы будете использовать чаще всего, если решите стать фронтенд-разработчиком.

### Чего тут только нет!

Точно. Для фронтендера devtools — как экран полётов для авиадиспетчера. Можно отследить каждый компонент веб-приложения и заметить, если что-то пошло не так.

У разработчика почти всегда открыт devtools, поэтому панель можно настроить под себя. Например, сделать ночной режим — и глазам полезнее, и выглядит круче 😎

#### 

Нажмите на шестеренку в верхней панели и перейдите в «Настройки» (Preferences).

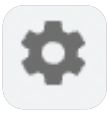

Skillbox

| Settings                                                         | Preferences                                                                                                    |                                                                                                    |
|------------------------------------------------------------------|----------------------------------------------------------------------------------------------------|----------------------------------------------------------------------------------------------------|
| Preferences                                                      | Appearance                                                                                                    | Network                                                                                                    |
| Workspace<br>Experiments<br>Ignore List<br>Devices<br>Throttling | System preference                                                                                                    | <ul> <li>Preserve log</li> <li>Record network log</li> <li>Enable network request blocking</li> <li>Disable cache (while DevTools is open)</li> </ul>        |
| Locations<br>Shortcuts                                           | Color format: As authored                                                                                                    | Color-code resource types                                                                                                    |
|                                                                  | Language:<br>English (US) - English (US)<br>Enable # + 1-9 shortcut to switch panels<br>Disable paused state overlay<br>Show What's New after each update | <ul> <li>Force ad blocking on this site</li> <li>Performance</li> <li>Show native functions in JS Profile</li> <li>Flamechart mouse wheel action:</li> </ul> |
| Sources                                                          |                                                                                                    | Hide chrome frame in Layers view                                                                                                    |
|                                                                  | <ul> <li>Automatically reveal files in sidebar</li> <li>Enable JavaScript source maps</li> </ul>                                                          | Hide network messages     Selected context only                                                                                                    |

#### В разделе **Appearance** выберите тёмную тему (Dark).

А ещё devtools можно привязать к разным сторонам экрана — справа, слева, снизу или сделать отдельным окном. Для этого выйдите из настроек, нажав крестик, и кликните на три точки:

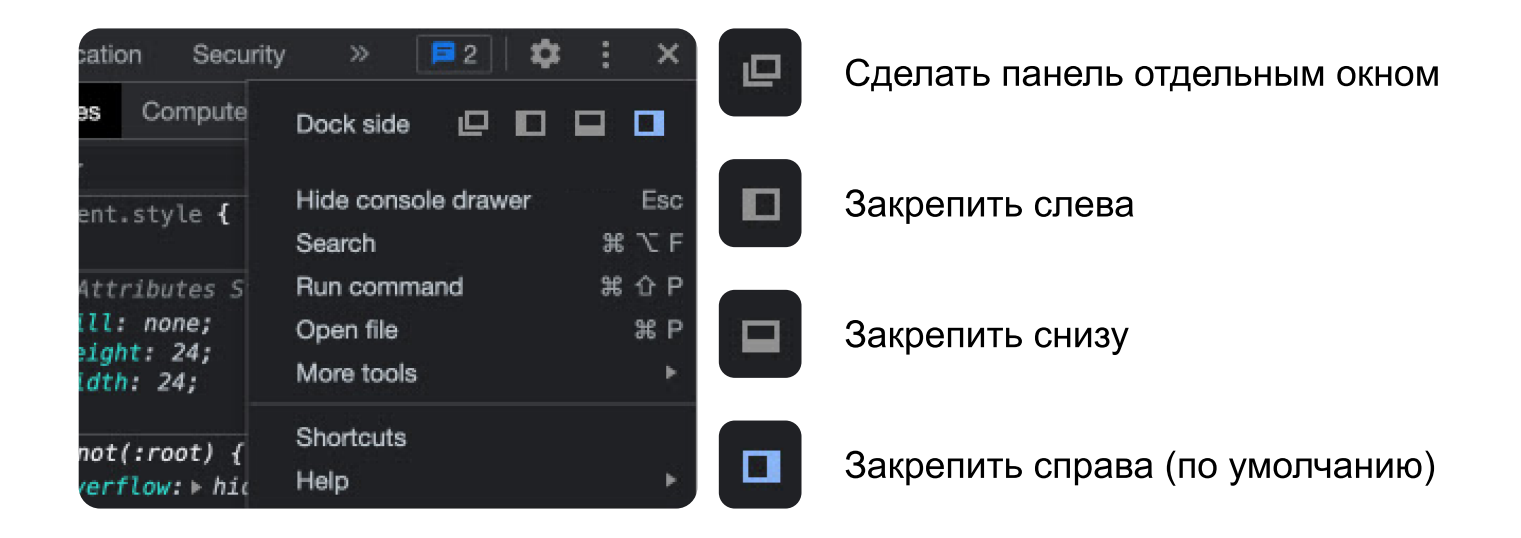

2

## Стало удобнее! Можно работать?

Теперь всё готово для наших экспериментов. Для начала изменим текст на странице:

#### 

Выберите инструмент «Выделение», он выглядит как стрелочка или мишень:

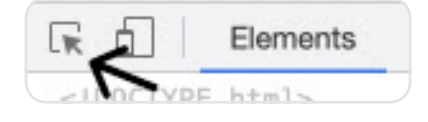

#### 2

Кликните при помощи этого инструмента на текст «Мои фотографии» — фон вокруг должен стать голубым:

Мои фотографии 5

#### 3

Devtools подсветит соответствующий код:

<span class="header\_label fl\_l">Мои фотографии</span>

#### 4

Чтобы поменять текст, нажмите клавишу F2.

5

Замените фразу «Мои фотографии» на «Фото будущего фронтендразработчика». Должно получиться вот так:

|                           | ▼ <div class="header_top clear_fix"></div>                                            |  |
|---------------------------|---------------------------------------------------------------------------------------|--|
|                           | <pre><span class="header_label fl_l">Фото будущего Frontend-разработчика</span></pre> |  |
| ader_label.fl_l 248.77×40 | <span class="header_count fl_l">1<br/></span>                                         |  |
|                           | ::after                                                                               |  |
| Фото будущего Fronte      |                                                                                       |  |
|                           | 2                                                                                     |  |

6

Кликните на свободном пространстве и посмотрите, как изменилась ваша страница.

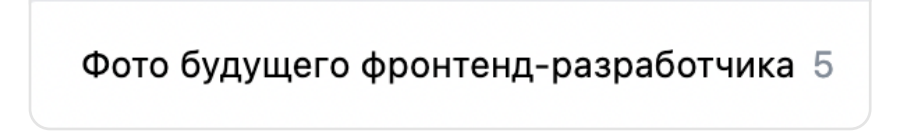

Похвалите себя! У вас получилось отредактировать текст на странице 🙂

## Здорово! А можно поменять логотип?

Конечно! Этим и займёмся.

#### 

Кликните правой кнопкой мыши на логотип ВКонтакте и нажмите «Просмотреть код».

#### 2

В devtools голубым подсветится SVG-код логотипа.

▼ flex ▼<a class="TopHomeLink" href="/feed" aria-label="На главную" accesskey="1"> flex ▶ <svg width="136" height="24" fill="none" xmlns="http://www.w3.org/2000/svg">...</svg> == \$0 </a> ▶ <a href="/video" class="VKVideoLogo" aria-label="На главную VK Видео" accesskey="1">...</a>

SVG — это формат, который отрисовывает картинку с помощью векторов. Такое изображение можно увеличивать хоть до бесконечности без потери качества

#### 3

Нажмите F2, чтобы начать редактировать. Удалите содержимое и вставьте SVG-код из документа по ссылке.

#### 4

Кликните на свободное пространство, чтобы посмотреть результат 🐸

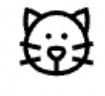

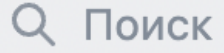

Ещё одна цель выполнена — теперь вы умеете менять логотип как настоящий фронтендер 🥶

Skillbox

## Хочу сделать другой фон — это возможно?

Да! За оформление отвечает окно CSS — то самое, которое мы подсветили розовым.

| $\leftrightarrow$ $\rightarrow$ C $$ vk.co                                                                                                    | m/id712446510                                        |                                                                                | û ★ 🖈 🖬 🔵 🖡                                                                                                    |
|----------------------------------------------------------------------------------------------------|------------------------------------------------------|--------------------------------------------------------------------------------|----------------------------------------------------------------------------------------------------|
| ĸ вконтакте                                                                                                    | Q. Поиск                                             | Q 13                                                                           | <ul> <li>DevTools is now available in Russian! Always match Chrome's language</li> <li>Switch DevTools to Russian</li> <li>Don't show again</li> <li>Elements Console Sources Network Performance Memory Application Security</li> <li>E2</li> </ul> |
| <ul> <li>Моя страница</li> <li>Новости</li> <li>Мессенджер</li> <li>Звонки</li> <li>друзья</li> <li>Сообщества</li> <li>Фотографии</li> </ul>                                         |                                                      | Никита Мищені<br>установить статус<br>День рождения:<br>Город:<br>Образование: | <pre>\$ \$ \$ \$ \$ \$ \$ \$ \$ \$ \$ \$ \$ \$ \$ \$ \$ \$ \$</pre>                                                                                                    |
| біл         Музыка           Видео         Видео           Клипы         С.           Игры         Объявления           Видео         Мини-приложения           УК Рау         УК Рау | Редактировать<br>Воспоминания<br>С Денежные переводы | Мои фотографии 1                                                               | <pre>v<span class="TopNavBticon"></span></pre>                                                                                                    |
| 合 Работа                                                                                                    | 🛃 Найдите друзей 🛛 🗙                                 |                                                                                | : Console         Animations × Issues         ×           Q         II         100%         25%         10%                                                                                                    |
| <ul><li>Закладки</li><li>Реклама</li></ul>                                                                                                    | 🔗 Ссылка на профиль                                  | Что у вас (новог                                                               |                                                                                                    |
| Блог Разработчикам<br>Для бизнеса Ещё ~<br>>ttps://vk.com/feed?section=nd                                                                                                    | Подарки 1                                            | Нет запи                                                                       | Select an effect above to inspect and modify.                                                                                                    |

Выделите в **devtools** белую область вокруг фотографии. Вы уже знаете два способа, как это сделать.

#### 

В окне **Styles** вы увидите набор CSS-свойств для этой области. Нас интересует фон — background.

| <pre>&gt; <div class="page_block page_photo ProfileActio"></div></pre>                                                                                                    | <pre>padding: → 15px; }</pre>                        |
|----------------------------------------------------------------------------------------------------|------------------------------------------------------|
| ns"> == \$0                                                                                                    | [dir] profile.9ac19b04.css:1                         |
| <pre>▶<div class="page_block"></div></pre>                                                                                                    | .ProfileActions {                                    |
| ▶ <aside></aside>                                                                                                    | <del>padding:→</del> 6px-15px-6px-15px <del>;</del>  |
| <pre><div class="page_block"></div></pre>                                                                                                    | }                                                    |
| <pre><div class="page_block" id="profile_media_narr&lt;/pre&gt;&lt;/th&gt;&lt;th&gt;[dir].page_block {&lt;/th&gt;&lt;/tr&gt;&lt;tr&gt;&lt;td&gt;ow_block"></div><td><pre>background: &gt; var(background_content);</pre></td></pre> | <pre>background: &gt; var(background_content);</pre> |
|                                                                                                    | border-radius: > var(page-block-border-              |
|                                                                                                    | rauius);                                             |
| <pre>▼<div class="wide_column_wrap"></div></pre>                                                                                                    | margin: > 15px 0 0                                   |
| ▼ <div class="wide_column" id="wide_column"></div>                                                                                                    | }                                                    |

3

1

Кликните на белый квадратик в строке background:

var(--background\_content).

#### В появившемся окошке замените код цвета #ffffff на #c6c0ff.

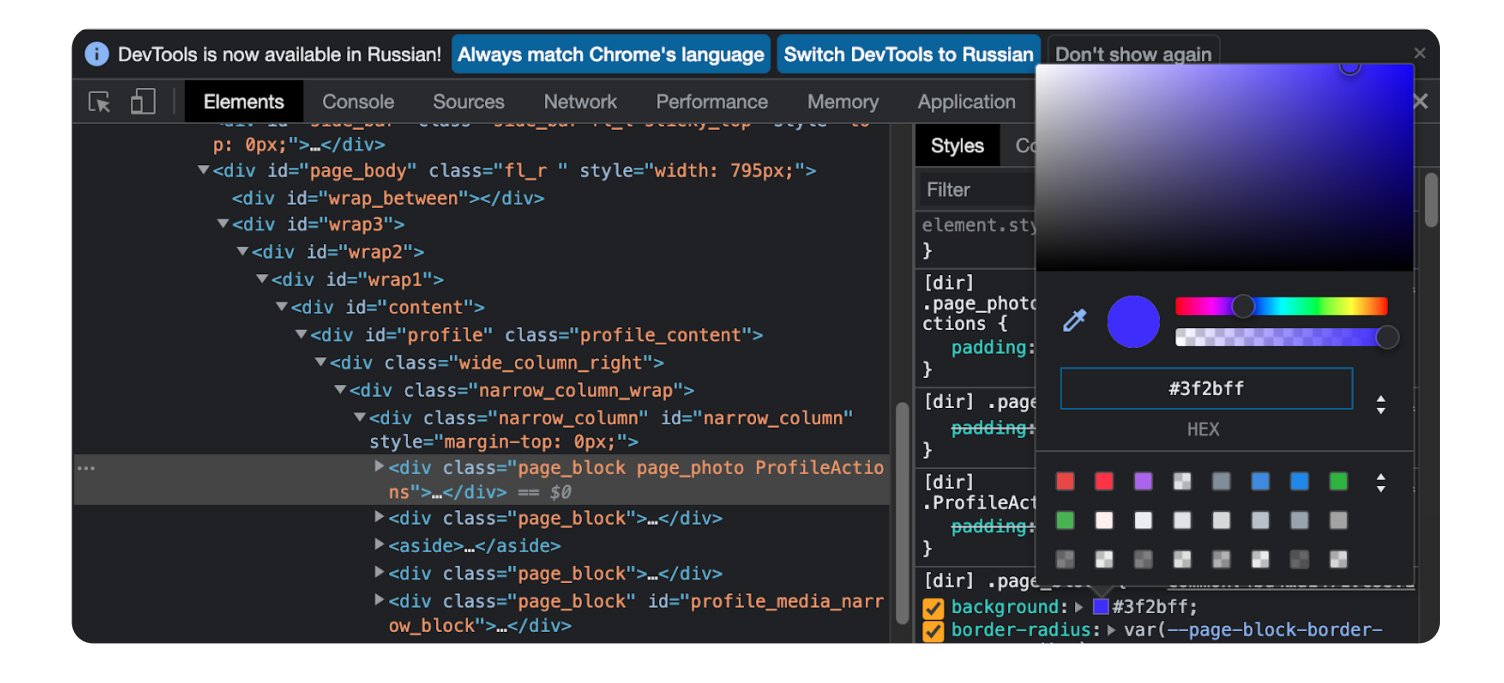

Результат не заставит себя долго ждать — хорошо, что наши эксперименты не видят дизайнеры ВКонтакте 🥩

#### Бонус: ещё одна полезная фича devtools

Кликните на кнопку с иконой смартфона — она расположена рядом с инструментом **«Выделение»**. Вы попадете в адаптивный режим. Теперь вы можете посмотреть, как выглядит страничка на разных разрешениях экрана.

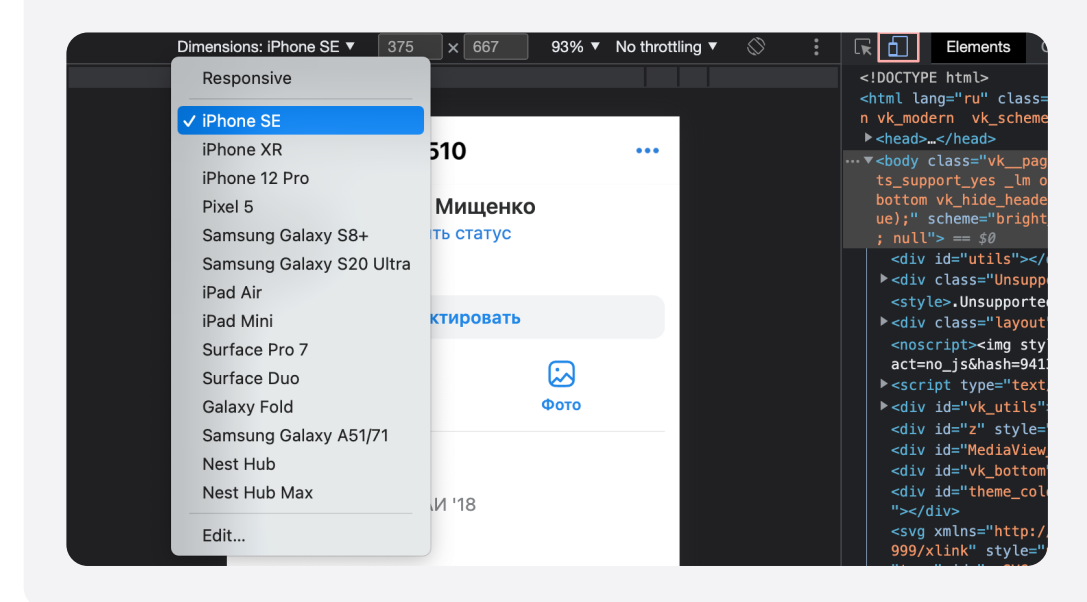

Поздравляем! Только что вы сделали первый шаг к фронтенд-разработке. Увы, но после перезагрузки страницы все изменения пропадут. Но не расстраивайтесь — на курсе <u>«Frontend-разработчик с нуля до PRO»</u> вы научитесь создавать веб-приложения, которые навсегда останутся в вашем портфолио.

Вы создадите свой интернет-магазин, трекер задач, банковский сервис и приложение для заметок. А мы поможем с поиском работы — подготовим к интервью, подберём вакансии и организуем собеседования в компанияхпартнёрах!

Желаем удачи 😉